#### Georgia Tech

CREATING THE NEXT

**Using Visual Task Boards** 

Quick Reference Guide

A Visual Task Board is a simple, visual way to track tasks and see the status of any task with a quick glance. There are three types of Visual Task Boards (VTB):

**Freeform** – Create your own personal tasks and customizable lanes. Totally customizable and you can create anything you want here.

**Flexible (Data Driven)** – Pull in data from a table, such as Project Tasks or Agile Stories, add additional tasks, create custom lanes, **does NOT update underlying task data**.

**Guided (Data Driven)** – Similar to Flexible board, but lanes correspond to field values and those lane names cannot be edited in most cases. Moving a task between lanes **DOES update** the underlying data. (Steps below show this version of VTB)

1. Click Visual Task Boards in the left navigation.

2. Click Create New Visual Task Board.

3. Click Data Driven Board.

4. In this example, select **Project Task** for the Task Table, and **State** for the Vertical Lane Field. Leave **Swimlane Field** blank for now.

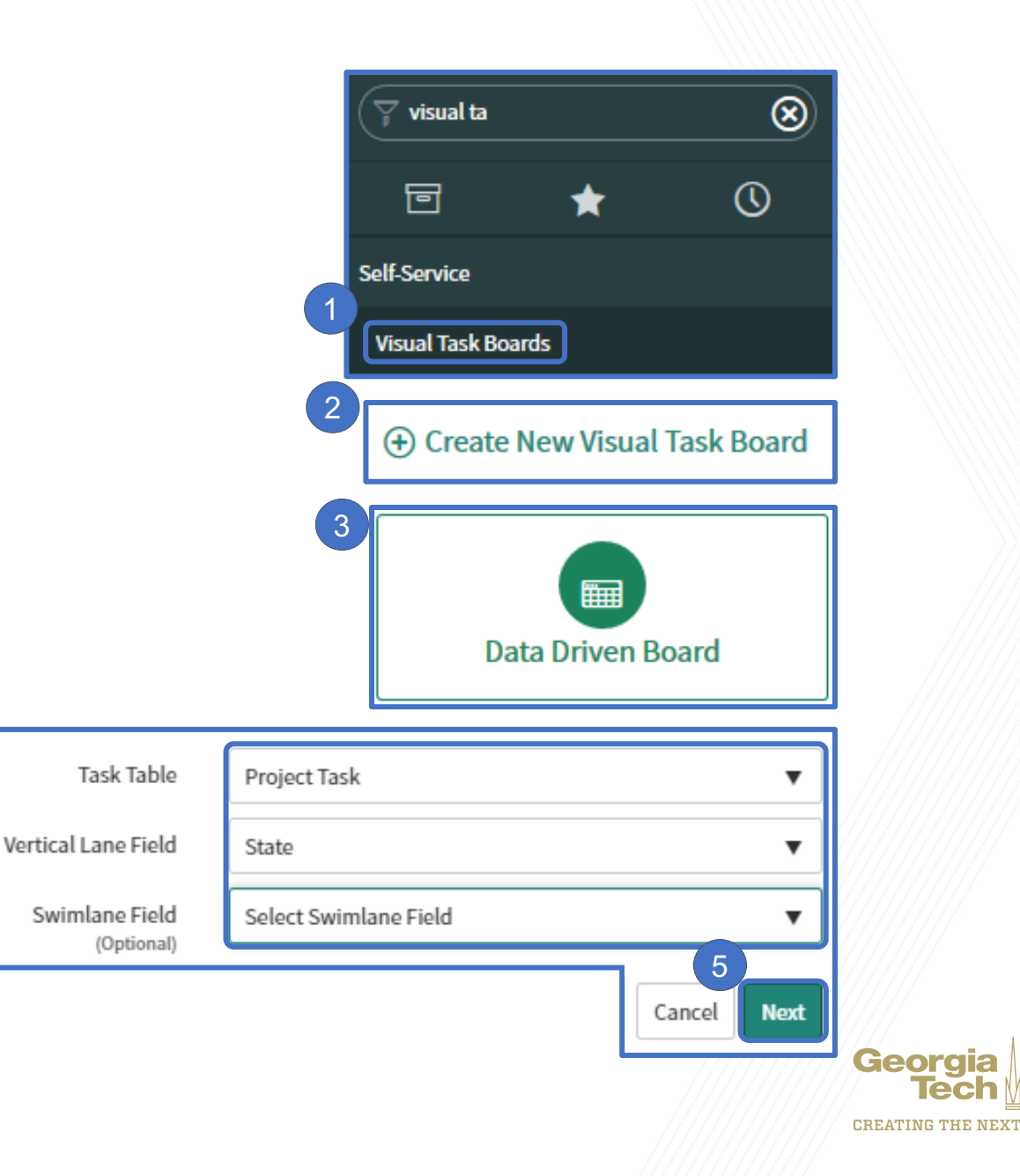

- Select a field to filter on, such as Project and for select starts with, then enter the project name.
- 7. Click Create.
- 8. The VTB displays the data based on the filters you created.
- 9. Double click to change the name. Notice under the name it says Guided Board which indicates changes made on the VTB will change the underlying data on the Project task itself.

10.Click the three dots icon, then select **Hide Lane** to hide vertical lanes you do not need to see.

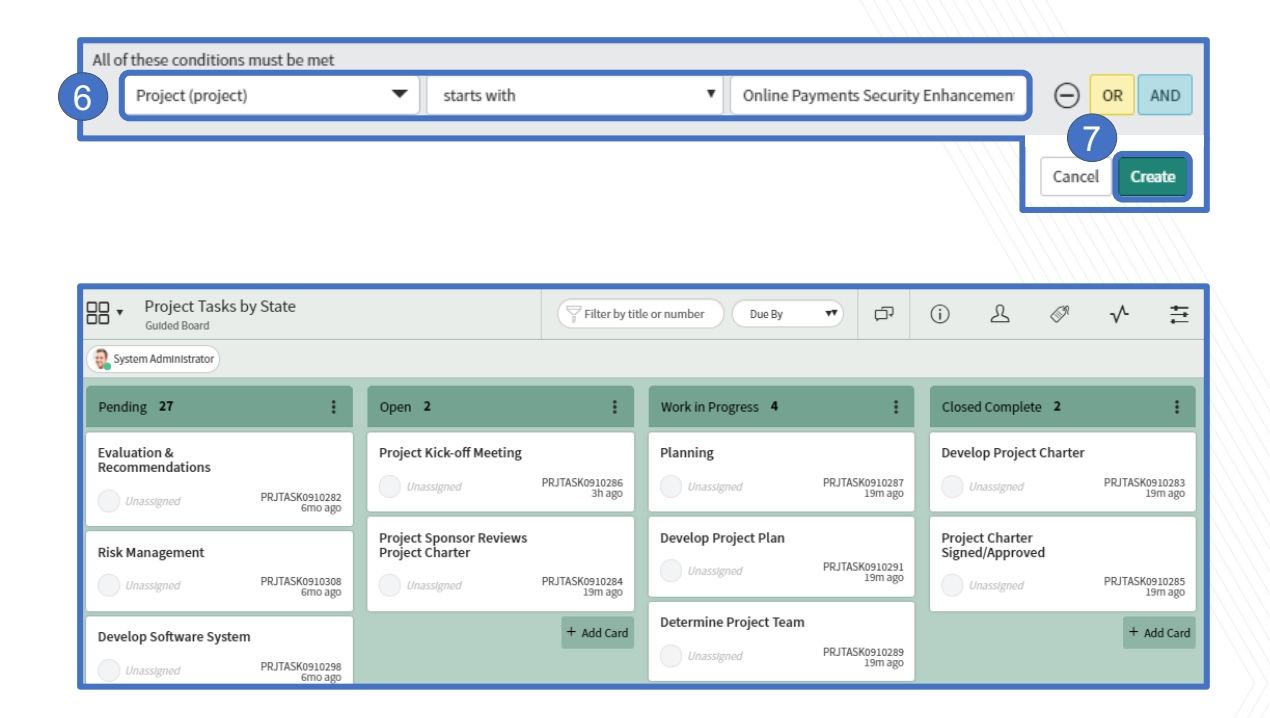

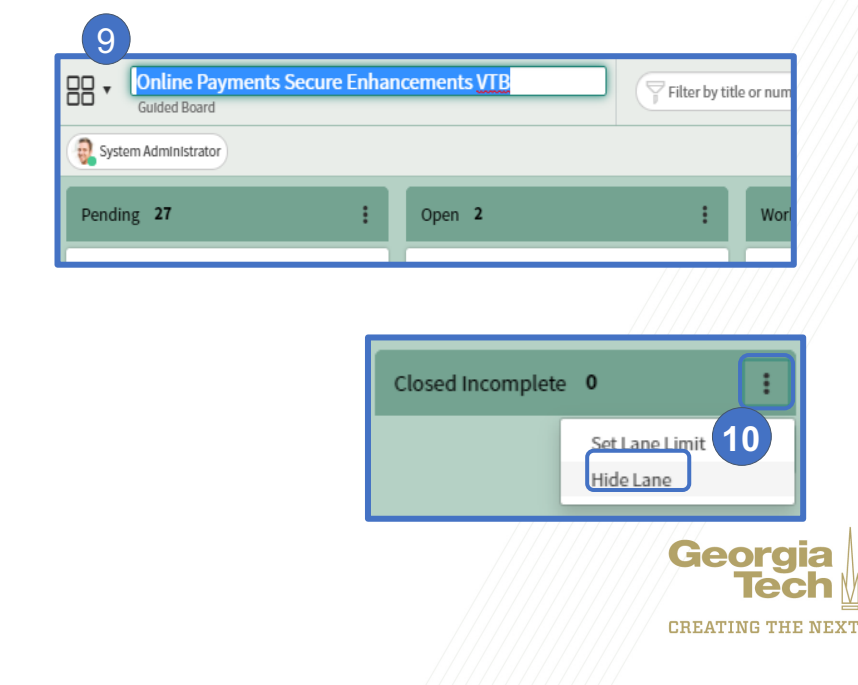

11.Click the info icon to edit the filter, change the Vertical Lane Field or add a horizontal swimlane. In the **Swimlane Field**, select **Assigned to**, then click **Ok** on the popup box.

12.This adds a horizontal swimlane to the VTB and groups it by Assigned to.

13.You can reorder the horizontal swimlanes by grabbing the swimlane "tab" and dragging it above or below other swimlanes.

|                                | & ∅ √ ≛                                                                         |  |  |  |  |
|--------------------------------|---------------------------------------------------------------------------------|--|--|--|--|
| STRUCTURE                      |                                                                                 |  |  |  |  |
| Table<br>Board Filter          | Pm_project_task<br>Project starts with Online<br>Payments Security enhancements |  |  |  |  |
| Edit Filter                    |                                                                                 |  |  |  |  |
| Exclude Child<br>Table Records |                                                                                 |  |  |  |  |
| Vertical Lane Field            | State ~                                                                         |  |  |  |  |
| Swimlane Field                 | Assigned to 🗸                                                                   |  |  |  |  |
| Due Date Field                 | Due date 🗸                                                                      |  |  |  |  |

| Gutded Board               | ancements                    |                |                        |                          |                                            |                |          |
|----------------------------|------------------------------|----------------|------------------------|--------------------------|--------------------------------------------|----------------|----------|
| System Administrat         | tor                          |                |                        |                          |                                            |                |          |
| Pending 27 :               | Open 2                       | :              | Work in Progress 4     | ÷                        | Closed Complete 2                          | :              | Closed I |
|                            |                              |                |                        |                          | Paul Martin (Project Mgr)                  | 1 ^ ;          | ]        |
| + Add Card                 |                              | + Add Card     | Determine Project Team | PRJTASK0910289<br>1m ago | 12                                         | + Add Card     |          |
|                            |                              |                |                        |                          |                                            |                |          |
| + Add Card                 | Project Kick-off Meeting     | PRJTASK0910286 |                        | + Add Card               | <ul> <li>System Administrator 1</li> </ul> | + Add Card     |          |
|                            | ~~                           | 37m ago        |                        |                          |                                            |                |          |
|                            |                              |                |                        |                          | No Assigned to 33                          | <u>^</u> :     | 1        |
| Evaluation & Recommendatio | Project Sponsor Reviews Proj |                | Inititating            |                          | Project Charter Signed/Appro               |                |          |
| Unassigned PRJTASK0910282  | Unassigned                   | PRJTASK0910284 | Unassigned             | PRJTASK0910281           | Unassigned                                 | PRJTASK0910285 |          |

| Paul Martin (Project Mgr) 1 | ~ | : | - |
|-----------------------------|---|---|---|
| System Administrator 1      | ~ | : | ļ |
| No Assigned to 33           | ~ | : |   |
|                             |   |   |   |

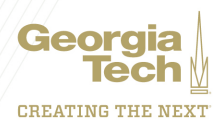

14.Click the silhouette icon to share the VTB with others.

15.Click Add Members, then search for the members you would

like to add.

16.From the Quick Panel at the top, you can drag and drop members into the tasks Primary (Assigned to) or Additional (Additional assignee list) fields of the task.

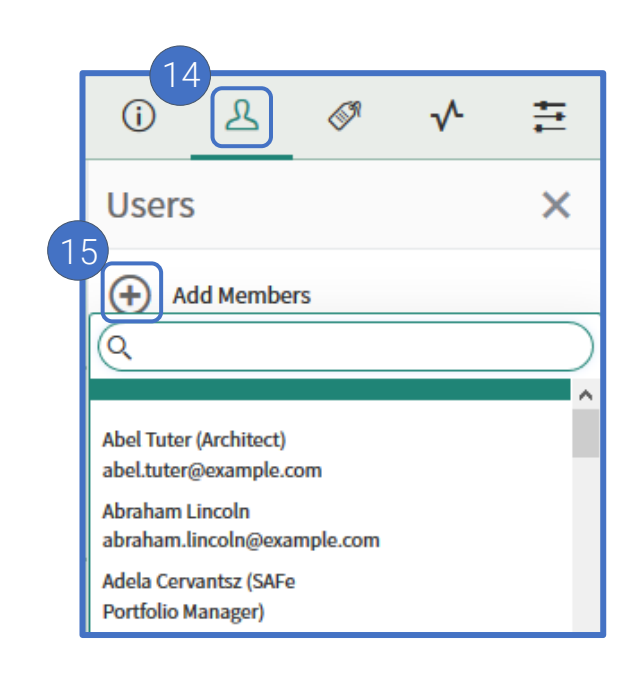

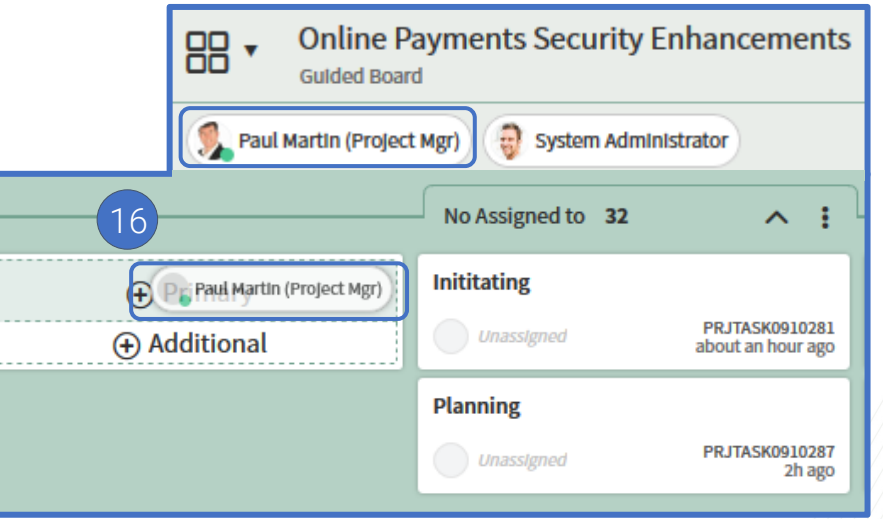

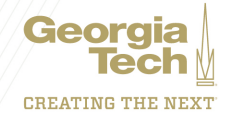